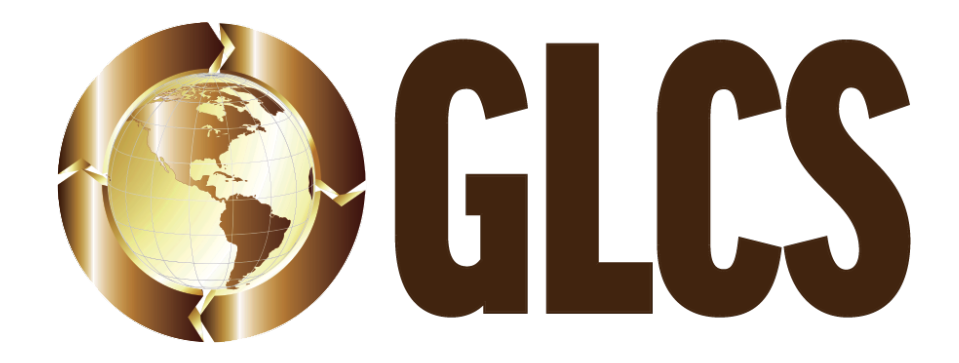

# Samsara Driver App Overview

### Introduction:

The purpose of this document is to give the driver a general idea of the process of using the Samsara driver app for Routes or Orders from start to finish. Your company has integrated our GLCS Channel Product which streamlines Route or Order information from Samsara and directs it to your companies TMS system for dispatching, record keeping and invoicing.

## **Driver Login:**

Check with your company as they will provide your FLEET ID, Username, and Password to enter in the login screen as shown below.

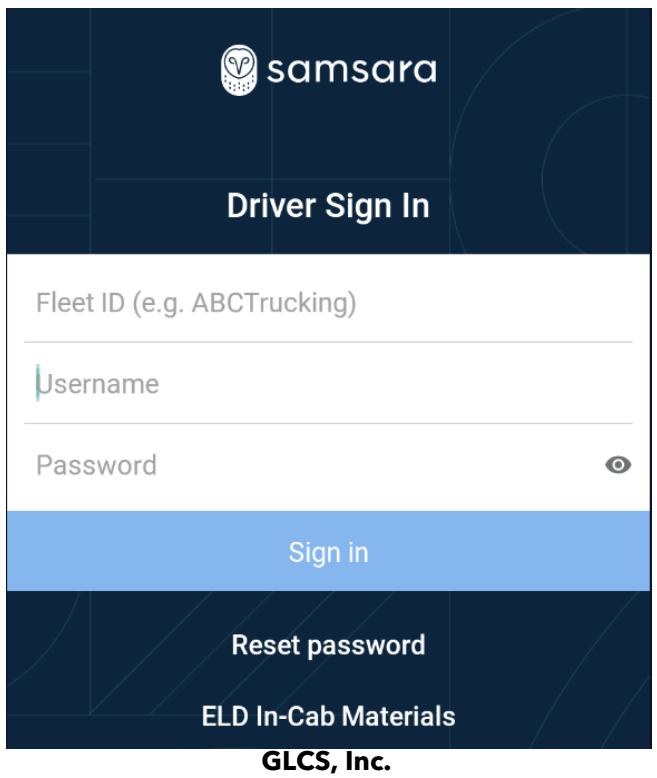

The following document is strictly confidential information intended for approved GLCS clients only. If you are not the intended recipient, you may not disclose or use the information in this documentation in any way. It may not be reproduced or circulated without GLCS' prior consent.

Once logged into the Driver App, please complete any company required screens such as selecting vehicle, trailer. Also complete any ELD and DVIR if required by your company. The screen below is the home screen which will show Driver Name, the selected Vehicle, Trailer, and multiple tabs to select from. On the top right corner, be sure to check for message from your dispatch.

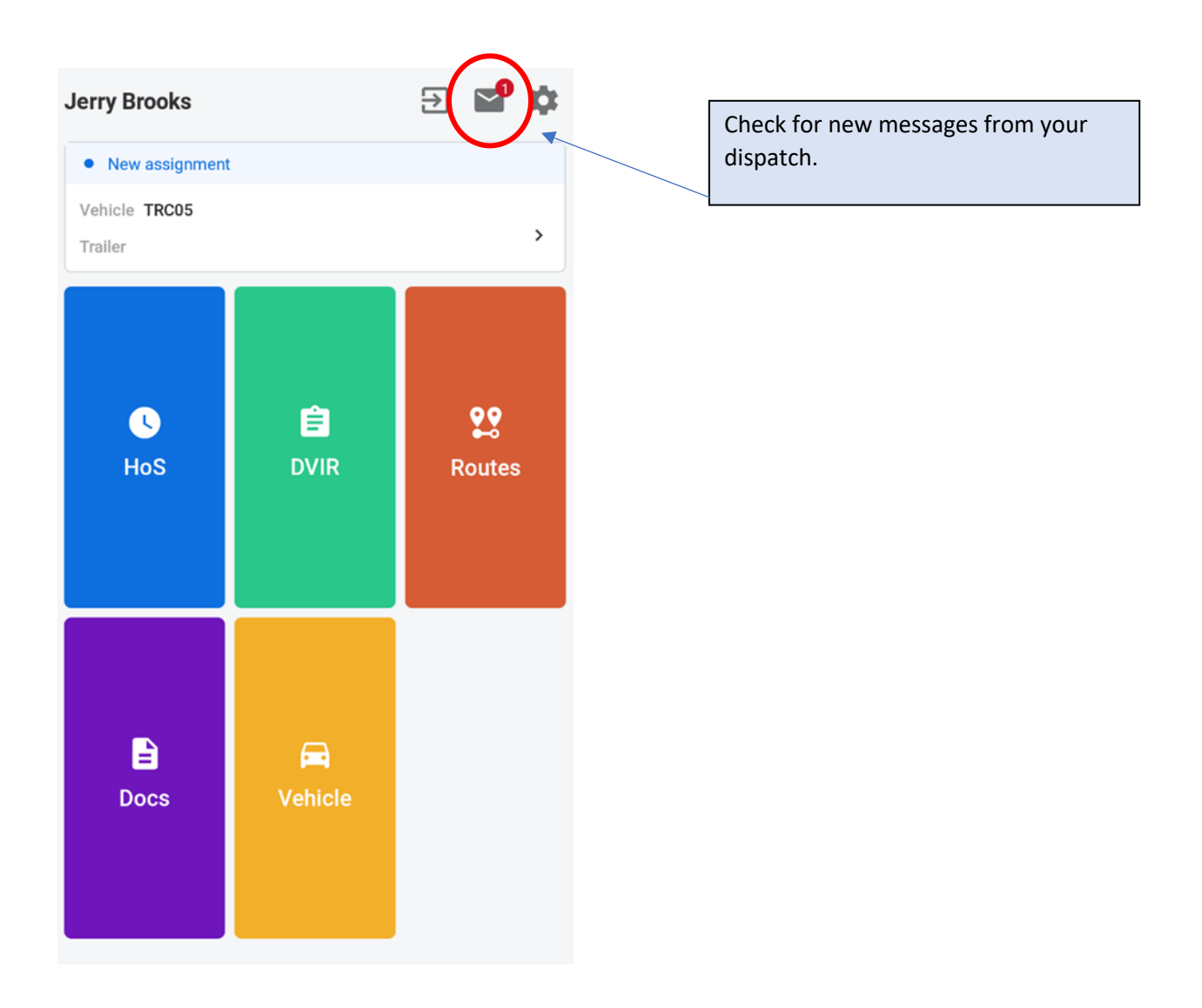

For the purpose of this training document we will only focus on using the "Routes" tab as shown below

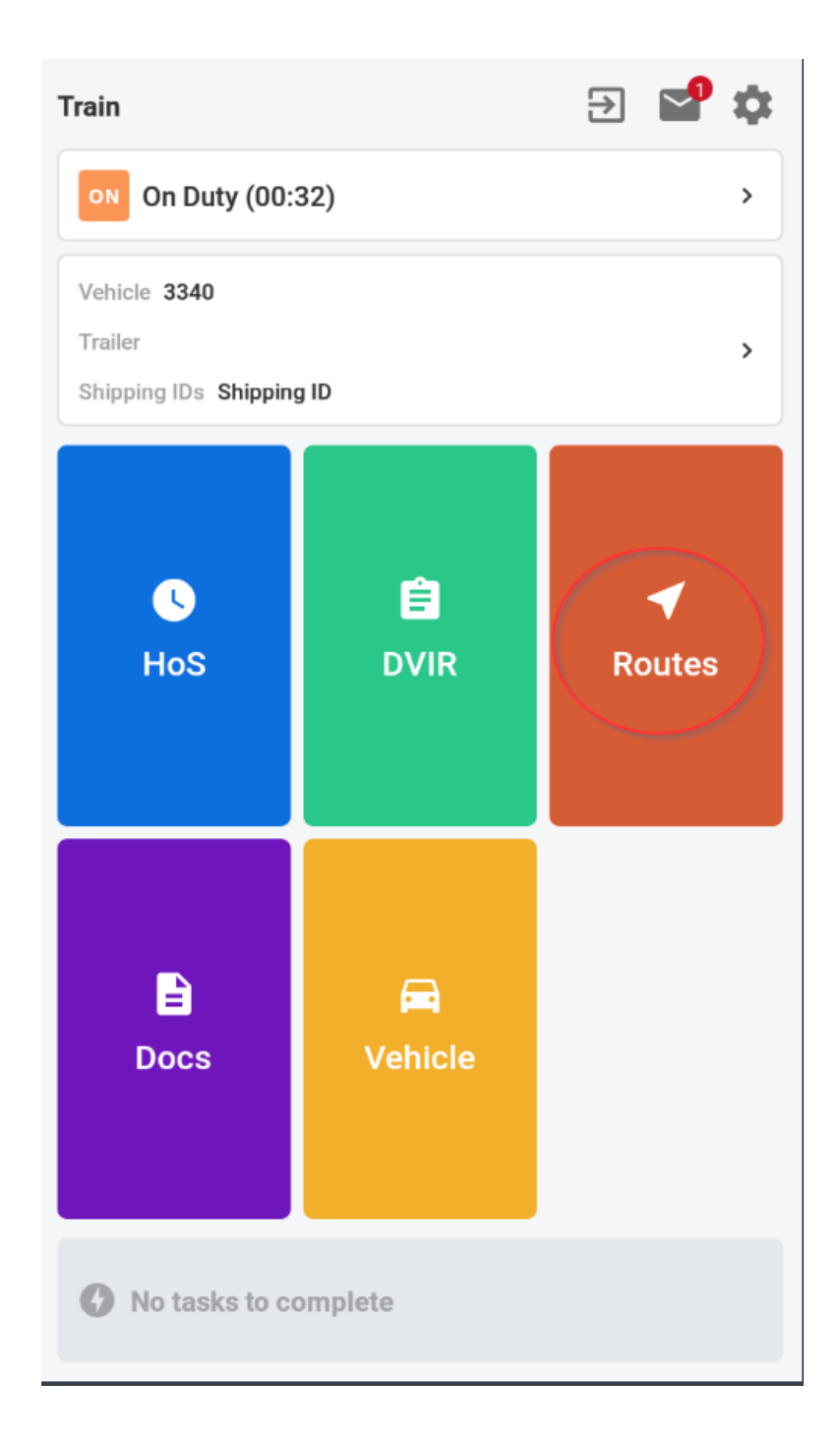

**GLCS, Inc.** Managed IT Services | Consulting | Integrations & Development

## **Routes:**

Within the Routes button, you will see any orders that are <u>Live</u>, <u>Scheduled</u>, or <u>Completed</u>. You have the option of looking at orders/routes that have been received for the past two (2) days, todays routes, and routes that have been dispatched for the new two (2) days. You can tap on the routes listed to view them in detail.

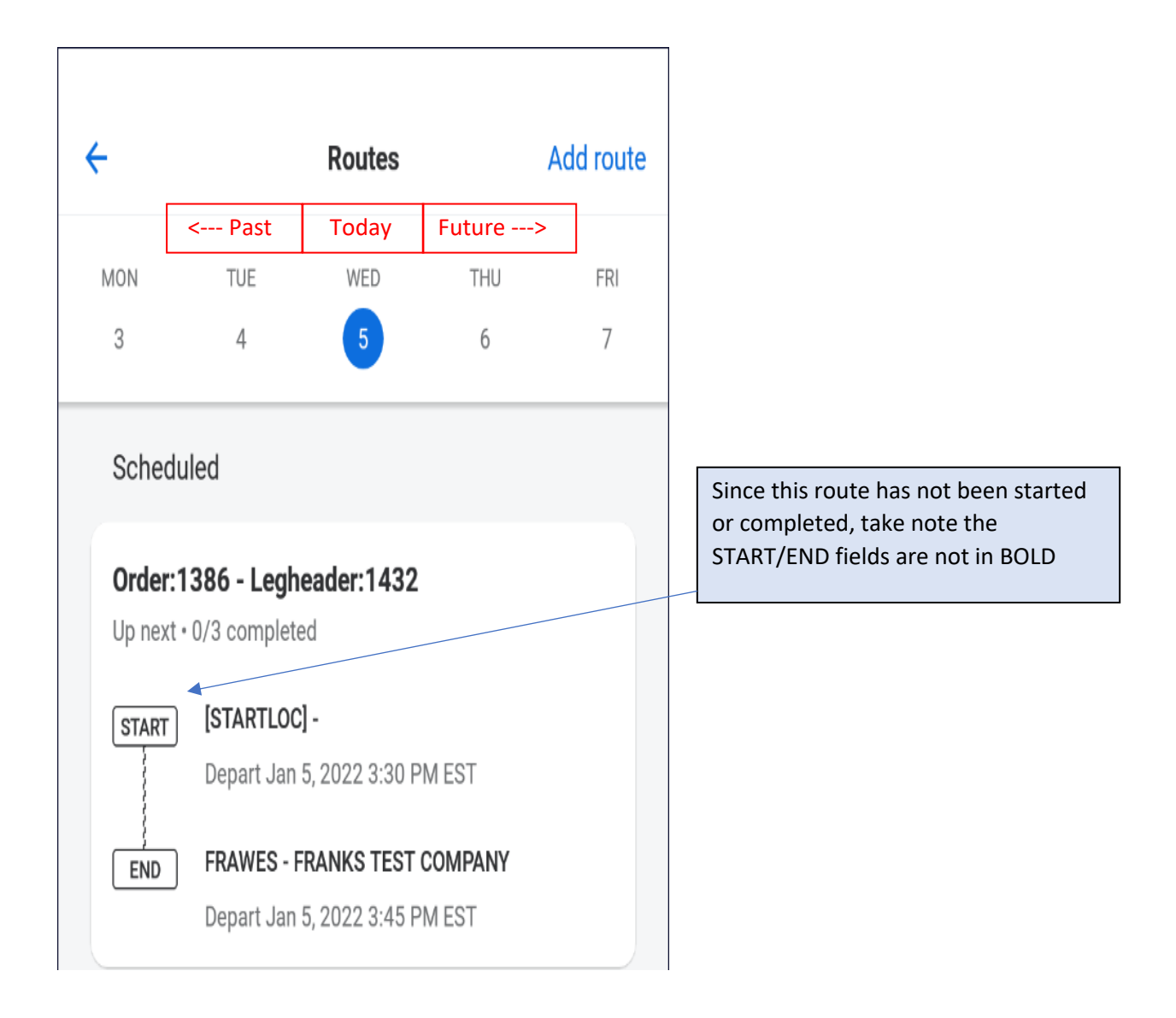

When viewing all stops on the order, the 1<sup>st</sup> listed stop is called "IGNORE," or "STARTLOC." Please you **DO NOT** need to click on it at all, please **IGNORE** this stop. Move on to the next and tap on the next stop, which will be the Shipper Live Load or Begin Empty stop, see next page. The notes section of this view is called the "Route Notes." This has custom fields generated by your company pertaining to the scheduled order, or route.

| ← Order:1386                                                              | - Legheade                                             |             |                                                                                  |
|---------------------------------------------------------------------------|--------------------------------------------------------|-------------|----------------------------------------------------------------------------------|
| Order:1386 - Legheader:14<br>Scheduled start: 01/05/202                   | <b>32</b><br>22 2:30 PM                                |             | _                                                                                |
| Stops                                                                     |                                                        |             |                                                                                  |
| O [STARTLOC] -                                                            | 01/05/2022 3:30 PM EST                                 | >           |                                                                                  |
| O JOECAN - JOES TEST<br>COMPANY                                           | 01/05/2022 3:30 PM EST                                 | >           |                                                                                  |
| O FRAWES - FRANKS TEST<br>COMPANY                                         | 01/05/2022 3:40 PM EST                                 | >           |                                                                                  |
| Notes                                                                     |                                                        | 1           | The notes section of this view is called 'Route Notes.' This has custom          |
| Driver1:JERRY<br>Tractor:TRC05<br>Trailer:TRL02                           |                                                        | f<br>F<br>r | ields generated by your company<br>pertaining to the scheduled load or<br>route. |
| MT Miles:0<br>LD Miles:-1<br>Leg Miles:-1<br>Trip Miles:-1<br>MFH Miles:0 |                                                        |             |                                                                                  |
| Navigate to JOECAN -                                                      | JOES TEST COMPANY                                      |             |                                                                                  |
| Managed IT Servic                                                         | <b>GLCS, Inc.</b><br>ces   Consulting   Integrations & | Develo      | opment<br>5                                                                      |

Within each stop there will be information or directions listed at the bottom in the notes section called "Dispatch Notes"

Above the Notes will be the Tasks and the opportunity to Manually Arrive or Submit New Document. If you have entered into a geofence location, the Manually Arrive button will disappear and be replaced with a Manually Depart if the geofence functions as it should. \*\*\*Please **IGNORE** the Submit new document button and only complete the workflow documents that are in the Tasks section of the stop\*\*\*. The documents within the SUBMIT NEW DOCUMENT tab will not update your companies TMS system.

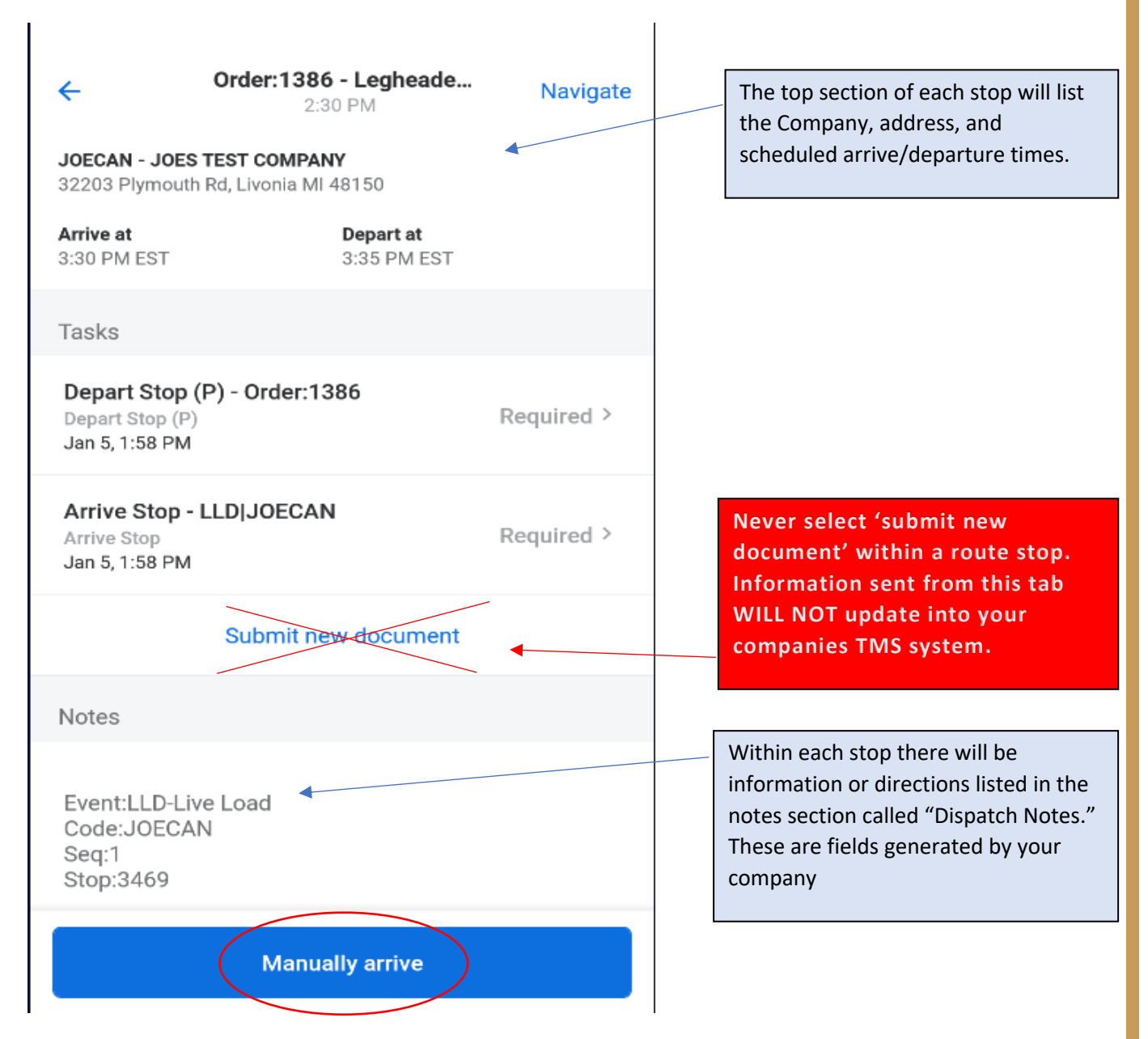

**GLCS, Inc.** Managed IT Services | Consulting | Integrations & Development

In this instance, since I was not within this geo-fence location, I chose to Manually arrive. (in most cases you should not have to do this if your company is using the geo-fence function.)

| ÷                                                            | Order:1386 - Legheade<br>1:00 PM           | Navigate   | Keep in mind times entered who<br>manually arriving or departing                             |
|--------------------------------------------------------------|--------------------------------------------|------------|----------------------------------------------------------------------------------------------|
| <b>JOECAN - JOES T</b><br>32203 Plymouth F                   | <b>EST COMPANY</b><br>Rd, Livonia MI 48150 |            | may adversely affect TMWSuite<br>updates and/or calls update<br>conflicts.                   |
| <b>Arrive at</b><br>2:00 PM EST                              | Depart at<br>2:00 PM EST                   |            |                                                                                              |
| Tasks                                                        |                                            |            |                                                                                              |
| Arrive Stop - L<br>Arrive Stop<br>Jan 24, 10:57 AM           | LD JOECAN                                  | Required > |                                                                                              |
| <b>Depart Stop (P</b><br>Depart Stop (P)<br>Jan 24, 10:57 AM | P) - Order:1386                            | Required > |                                                                                              |
|                                                              | Submit new document                        | •          | Never select 'submit new<br>document' within a route stop.<br>Information sent from this tab |
| Notes                                                        |                                            |            | WILL NOT update into your companies TMS system.                                              |
| Event:LLD-Live<br>Code:JOECAN<br>Seq:1<br>Stop:3469          | Load                                       |            |                                                                                              |
| Order:1386                                                   |                                            |            |                                                                                              |
|                                                              | Manually arrive                            |            |                                                                                              |

**GLCS, Inc.** Managed IT Services | Consulting | Integrations & Development

If you choose to Manually arrive, just click the Submit button on this screen.

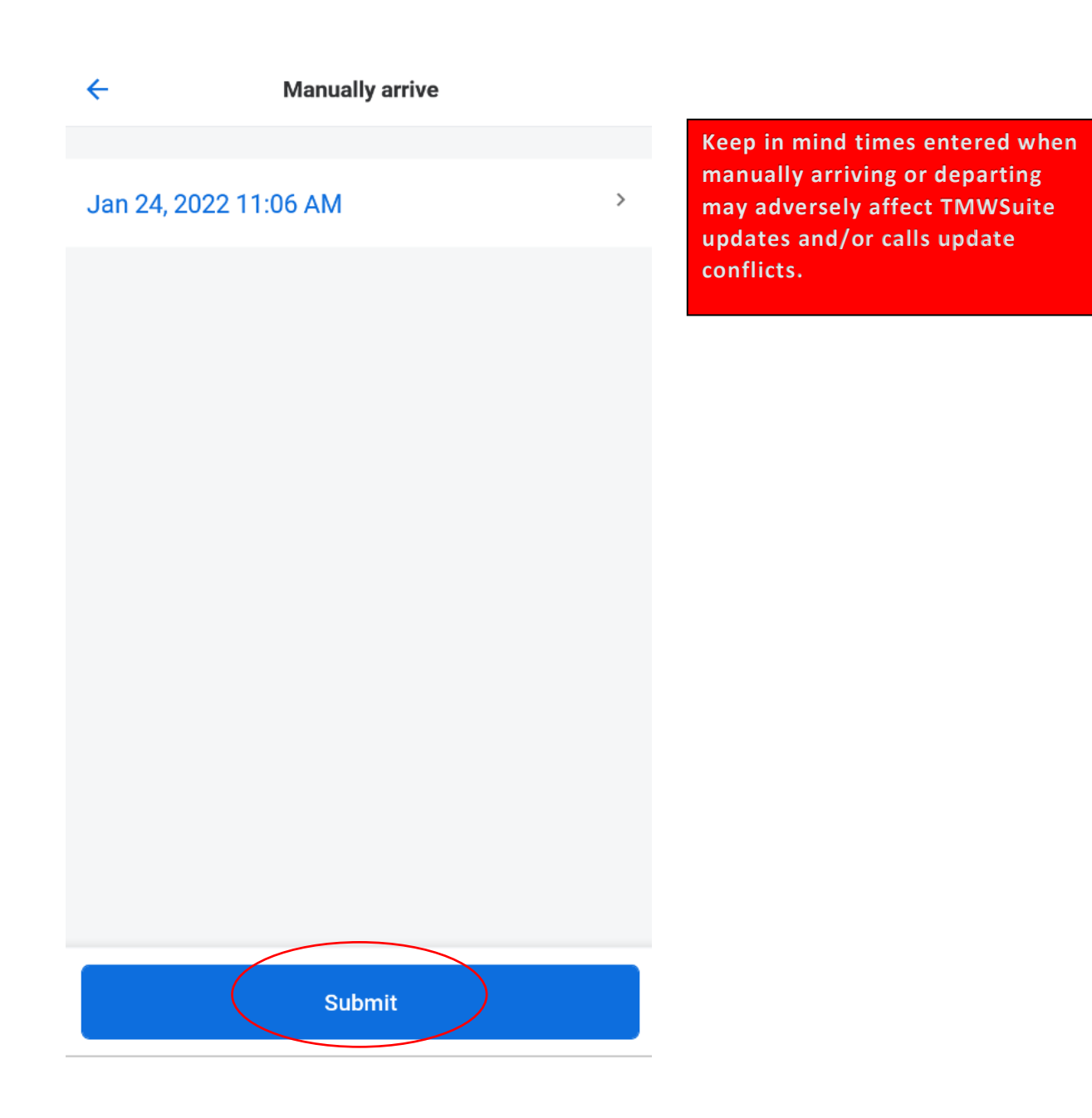

Once you arrive at the shipper or first stop (either by manually arriving or the geofence auto arriving them) you will then see this screen. It is very important that you click on and fill out the required documents in the TASKS section. PLEASE DO NOT fill out any docs in the Submit new document section of this screen.

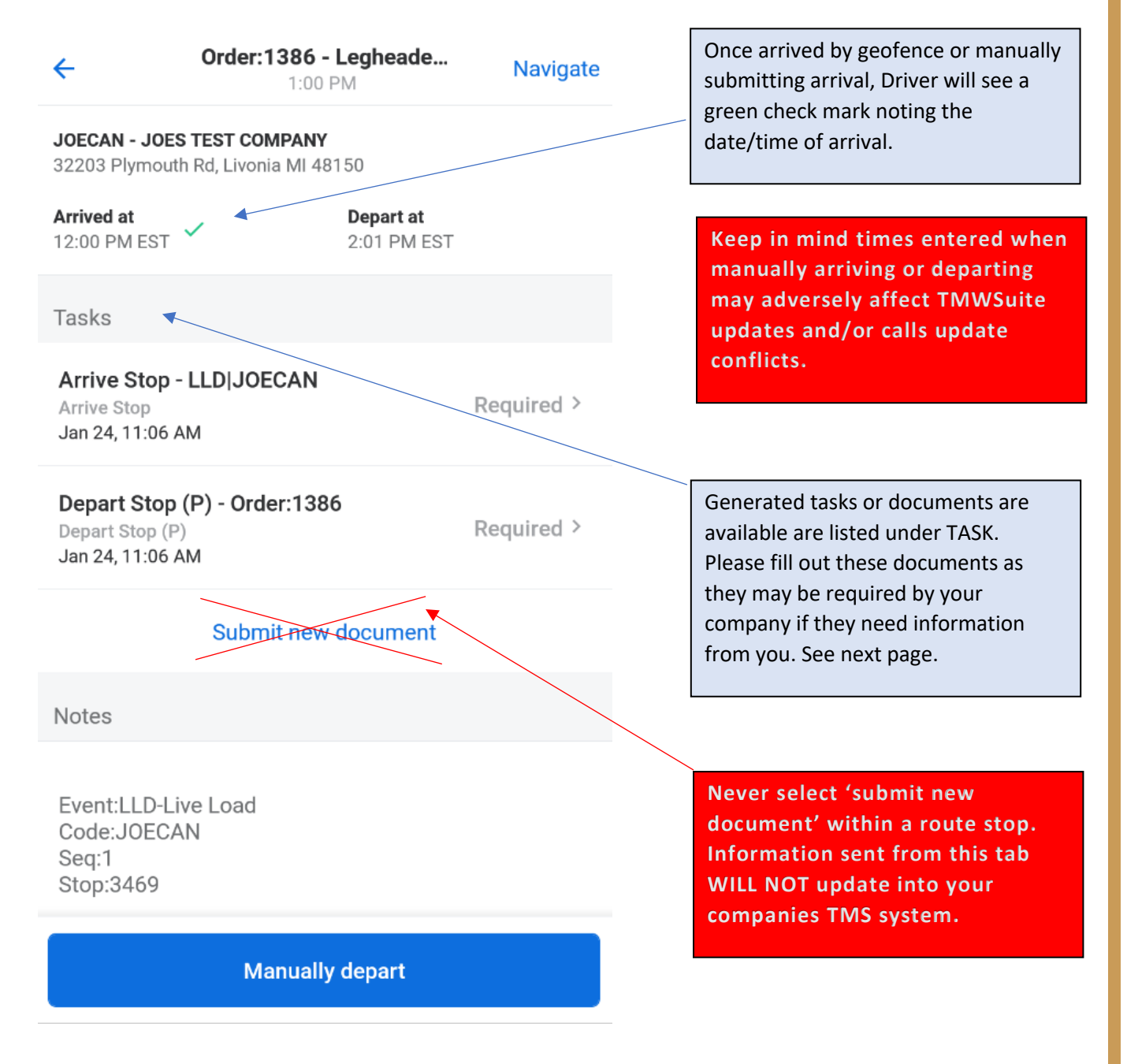

**GLCS, Inc.** Managed IT Services | Consulting | Integrations & Development

Once all required details of the document are filled out, click the Submit Document at the bottom. If 'Submit Document' button is greyed out, it is missing some required information that needs to be filled out before it can be sent.

### Cancel

| <b>Depart Stop (P) - Order:1386</b><br>Depart Stop (P) |   |                                                                                                    |
|--------------------------------------------------------|---|----------------------------------------------------------------------------------------------------|
| Shipper Ticket ST O<br>1425                            | ~ |                                                                                                    |
| <b>Wgt Ticket  WGTTK# O</b><br>15649                   | ~ |                                                                                                    |
| Driver Ticket # TICKET O<br>78495534                   | ~ |                                                                                                    |
| <b>Office Use</b><br>3469 1                            | ~ | Any notes sent FROM the driver app<br>can only be seen by your dispatch in<br>the Samsara Web portal. It does not<br>update into your companies TMS<br>system. |
| Notes<br>these notes stay in the Samsara Web Portal    | ~ |                                                                                                    |
| Submit Document                                        |   |                                                                                                    |

**GLCS, Inc.** Managed IT Services | Consulting | Integrations & Development

Once the document has been sent, you should see Submitted under the document in the Tasks section. You are now ready to Depart this stop. You can just leave the geofence or you can click the Manually depart button at the bottom depending on the preference of your company. This will update the time stamps for dispatch in your companies TMS system.

| <del>&lt;</del>                                            | <b>Order:1386 - L</b><br>1:00 P    | <b>_egheade</b> .<br>M   | Navigate    |
|------------------------------------------------------------|------------------------------------|--------------------------|-------------|
| JOECAN - JOES<br>32203 Plymouth                            | TEST COMPANY<br>Rd, Livonia MI 481 | 50                       |             |
| Arrived at<br>12:00 PM EST                                 | /                                  | Depart at<br>2:01 PM EST |             |
| Tasks                                                      |                                    |                          |             |
| Arrive Stop -<br>Arrive Stop<br>Jan 24, 11:06 A            | LLD JOECAN                         |                          | Required >  |
| <b>Depart Stop (</b><br>Depart Stop (P)<br>Jan 24, 11:27 A | ( <b>P) - Order:1386</b><br>M      |                          | Submitted > |
|                                                            | Submit new o                       | locument                 |             |
| Notes                                                      |                                    |                          |             |
| Event:LLD-Liv<br>Code:JOECA<br>Seq:1<br>Stop:3469          | re Load<br>N                       |                          |             |
|                                                            | Manually                           | depart                   |             |

Manually depart button will disappear if you either manually departed or if the auto depart geofence worked correctly.

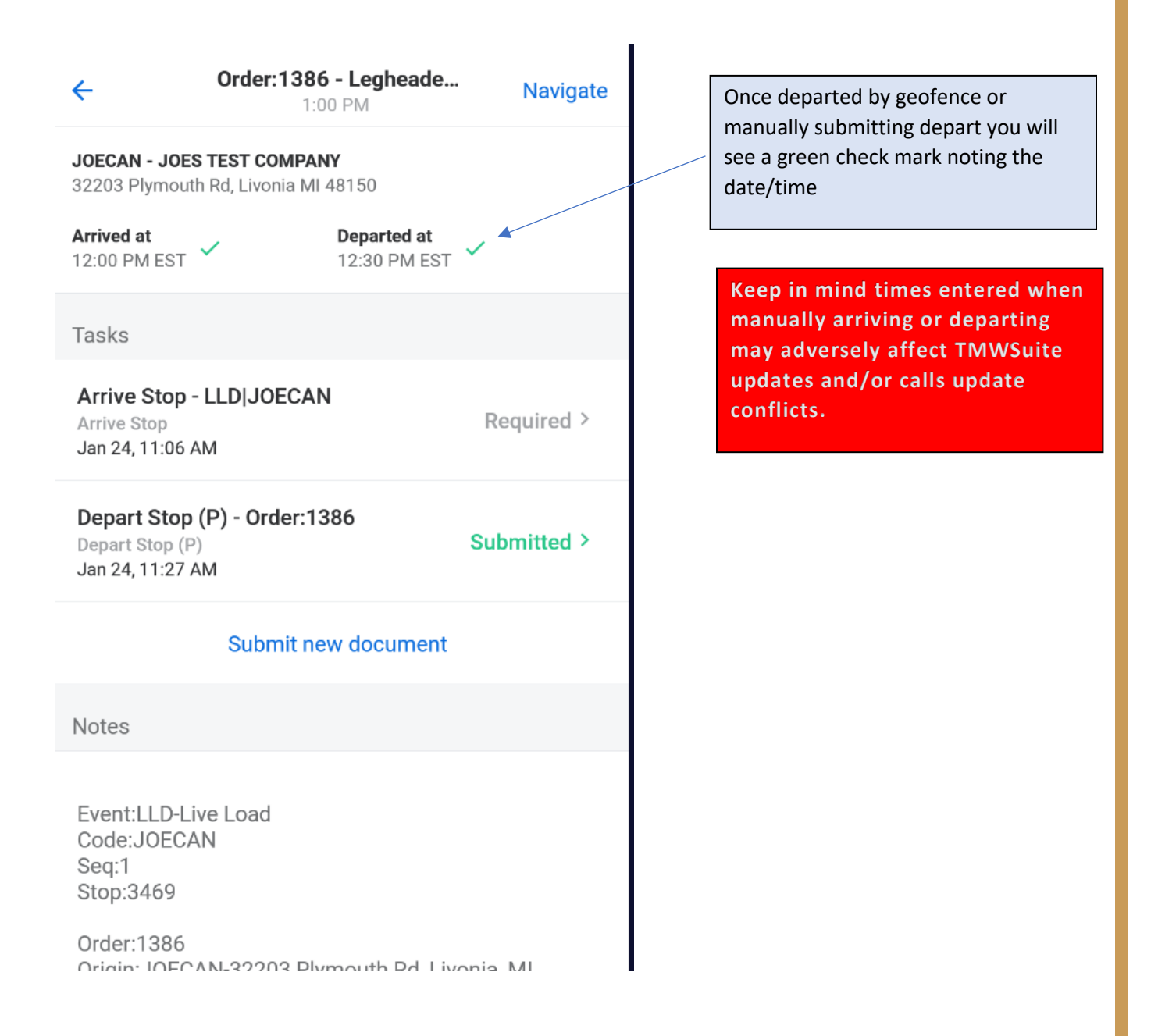

**GLCS, Inc.** Managed IT Services | Consulting | Integrations & Development

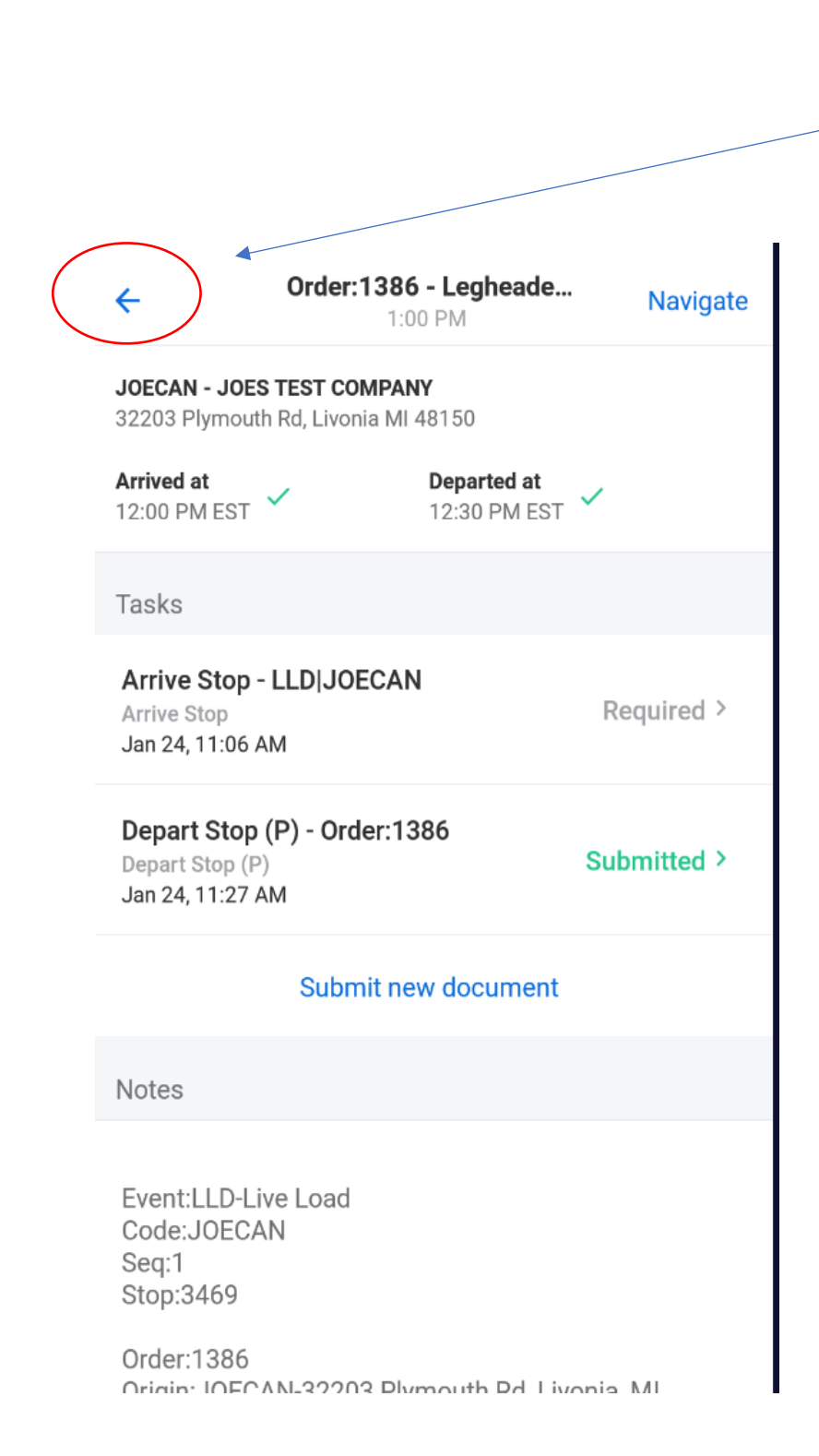

Next the driver will need to tap on the back arrow to navigate back to the stops on the order.

**GLCS, Inc.** Managed IT Services | Consulting | Integrations & Development

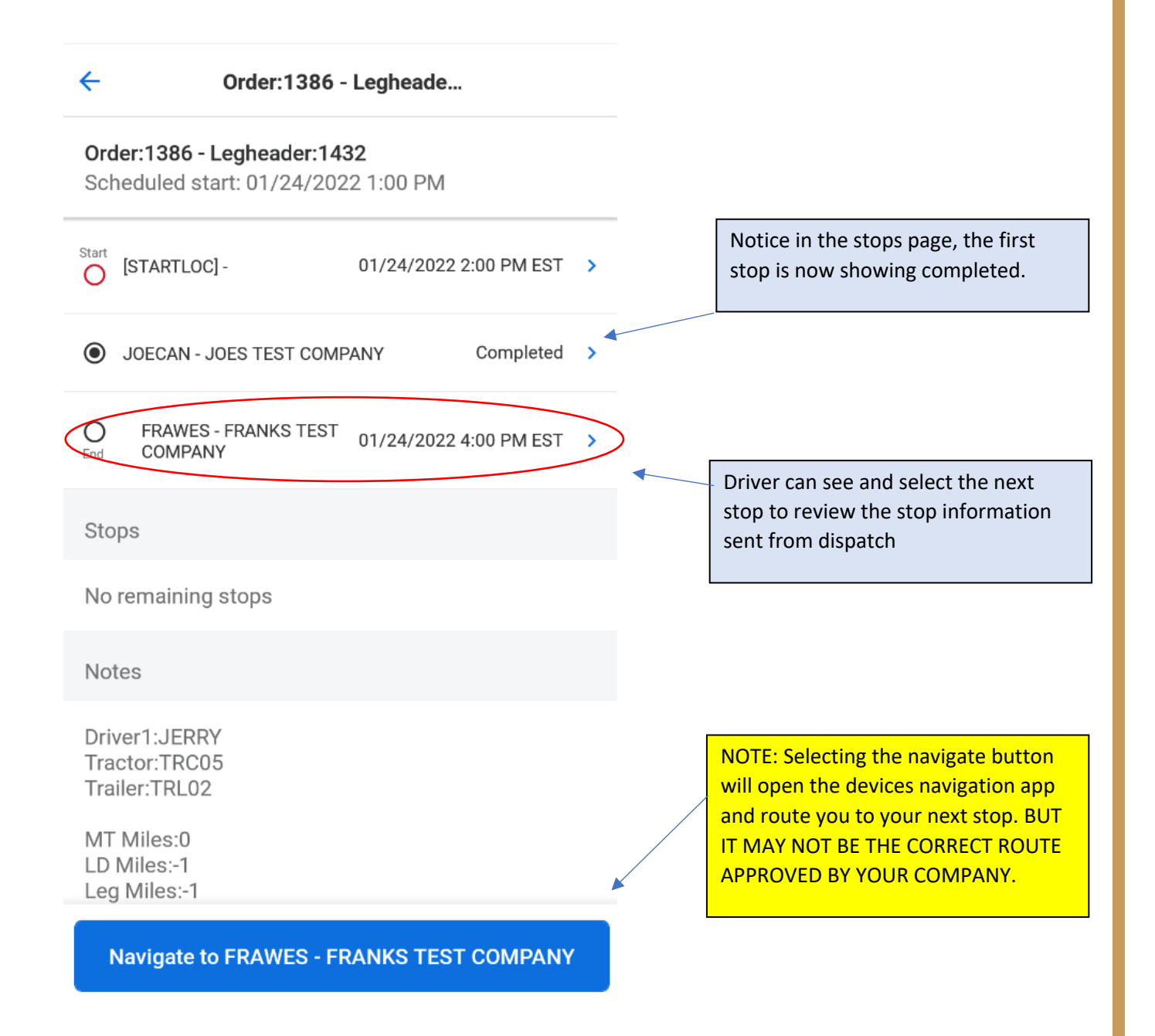

**GLCS, Inc.** Managed IT Services | Consulting | Integrations & Development

Once you have made it to your next stop, it is the same process as the 1<sup>st</sup> stop. You can manually arrive or let the geofence arrive automatically. If the Manually arrive button does not change after a few minutes to read Manually depart, then the geofence did not work correctly and you can manually arrive or call dispatch to check the geofence in the system.

#### FRAWES - FRANKS TEST COMPANY

36750 Ford Rd, Westland MI 48185

Tasks

Arrive Stop - LUL|FRAWES Arrive Stop Jan 24, 11:06 AM

Required >

Depart Stop (D) Depart Stop (D) Jan 24, 11:06 AM

Required >

Submit new document

Notes

Event:LUL-Live Unload Code:FRAWES Seq:2 Stop:3470

Order:1386 Origin: IOECAN-32203 Plymouth Rd Livonia MI

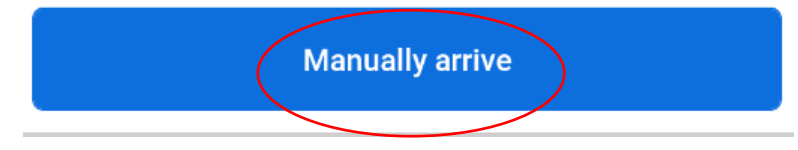

Once arrived, please open required documents under the Tasks section to fill out any information needed to update the TMS system. The Submit new document should be ignored.

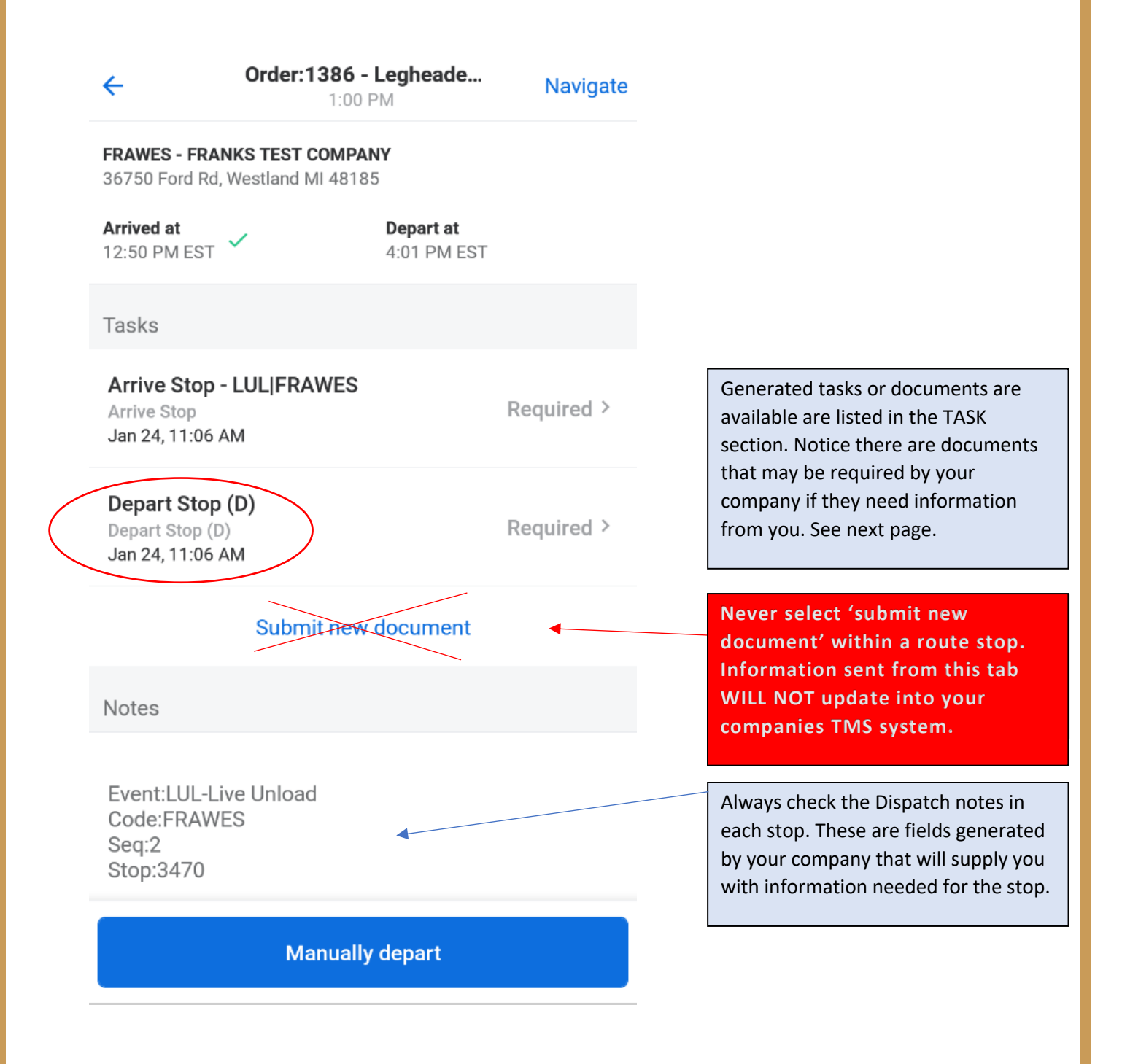

**GLCS, Inc.** Managed IT Services | Consulting | Integrations & Development

Be sure to fill out any details required by your company and click the submit Document button at the bottom.

#### Cancel

| <b>Depart Stop (D)</b><br>Depart Stop (D) |   |
|-------------------------------------------|---|
| Trailer                                   | ~ |
| TRL02                                     |   |
| Bill of Loading                           |   |
| BOL Number BL# O                          | ~ |
| 8675309                                   |   |
| Delivery Ticket DT O                      | ~ |
| 1412231                                   |   |
| Office Use                                | ~ |
| 3470 2                                    |   |
|                                           |   |
| Submit Document                           |   |

Once you see Submitted under the Depart Consignee in the Tasks section, you are now ready to depart this stop manually or automatically by geo-fence.

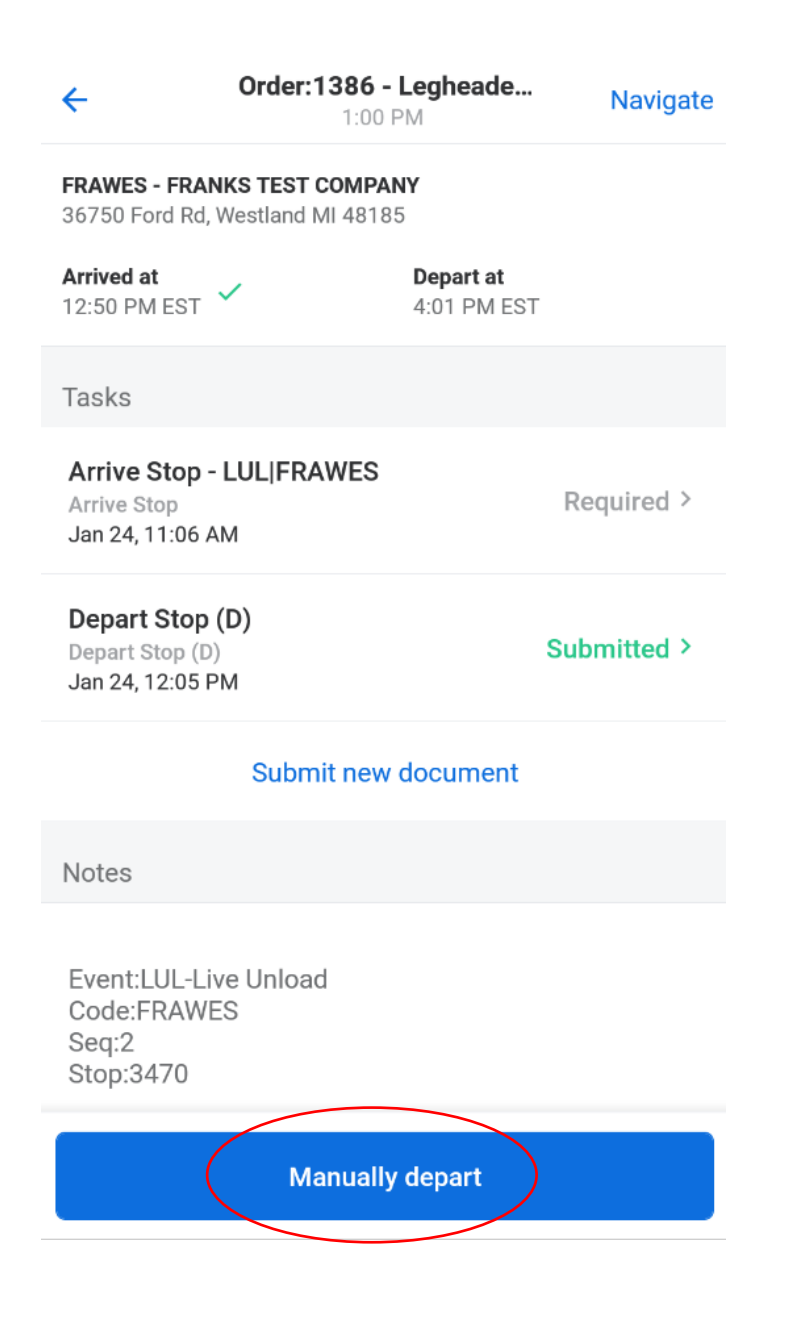

**GLCS, Inc.** Managed IT Services | Consulting | Integrations & Development

Click the back arrow at the top left to navigate back to the previous screen.

| <del>\</del>                                             | Order:1386 - Le<br>1:00 PM                   | gheade   | Navigate    |
|----------------------------------------------------------|----------------------------------------------|----------|-------------|
| FRAWES - FRAN<br>36750 Ford Rd,                          | <b>IKS TEST COMPANY</b><br>Westland MI 48185 |          |             |
| Arrived at<br>12:50 PM EST                               | ✓ <b>Dep</b><br>1:06                         | arted at | /           |
| Tasks                                                    |                                              |          |             |
| Arrive Stop -<br>Arrive Stop<br>Jan 24, 11:06 A          | LUL FRAWES                                   |          | Required >  |
| <b>Depart Stop</b><br>Depart Stop (D)<br>Jan 24, 12:05 P | (D)<br>M                                     |          | Submitted > |
|                                                          | Submit new do                                | cument   |             |
| Notes                                                    |                                              |          |             |
| Event:LUL-Liv<br>Code:FRAWE<br>Seq:2                     | ve Unload<br>S                               |          |             |

For this particular order, all stops should be completed at this time. Please go through stops in order of how they are listed, if you are completing them out of order, the information and time stamps will not update properly in the system and will cause errors.

| Crder:1386 - Legheade                                                                       |  |  |  |  |
|---------------------------------------------------------------------------------------------|--|--|--|--|
| Order:1386 - Legheader:1432<br>Scheduled start: 01/24/2022 1:00 PM                          |  |  |  |  |
| Start [STARTLOC] - 01/24/2022 2:00 PM EST ➤                                                 |  |  |  |  |
| JOECAN - JOES TEST COMPANY Completed >                                                      |  |  |  |  |
| FRAWES - FRANKS TEST COMPANY Completed >                                                    |  |  |  |  |
| Stops                                                                                       |  |  |  |  |
| No remaining stops                                                                          |  |  |  |  |
| Notes                                                                                       |  |  |  |  |
| Driver1:JERRY<br>Tractor:TRC05<br>Trailer:TRL02                                             |  |  |  |  |
| MT Miles:0<br>LD Miles:-1<br>Leg Miles:-1<br>Trip Miles:-1<br>MFH Miles:0<br>Order Miles:-1 |  |  |  |  |

Once there are no remaining stops, navigate back to the Routes screen by clicking the upper arrow on the left.

|                                                                                             | rder:1386 - Leghe                                                  | ade              |   |  |  |
|---------------------------------------------------------------------------------------------|--------------------------------------------------------------------|------------------|---|--|--|
| Order:1386 - Leg<br>Scheduled start:                                                        | Order:1386 - Legheader:1432<br>Scheduled start: 01/24/2022 1:00 PM |                  |   |  |  |
| Start [STARTLOC] -                                                                          | 01/24/                                                             | 2022 2:00 PM EST | > |  |  |
| JOECAN - JOES                                                                               | S TEST COMPANY                                                     | Completed        | > |  |  |
| FRAWES - FRAME                                                                              | NKS TEST COMPANY                                                   | Completed        | > |  |  |
| Stops                                                                                       |                                                                    |                  |   |  |  |
| No remaining st                                                                             | ops                                                                |                  |   |  |  |
| Notes                                                                                       |                                                                    |                  |   |  |  |
| Driver1:JERRY<br>Tractor:TRC05<br>Trailer:TRL02                                             |                                                                    |                  |   |  |  |
| MT Miles:0<br>LD Miles:-1<br>Leg Miles:-1<br>Trip Miles:-1<br>MFH Miles:0<br>Order Miles:-1 |                                                                    |                  |   |  |  |

The START and END will now be BOLD showing the order is now completed. Above the order it now says Completed instead of Scheduled. Please ignore the fact that the IGNORE THIS stop was skipped.

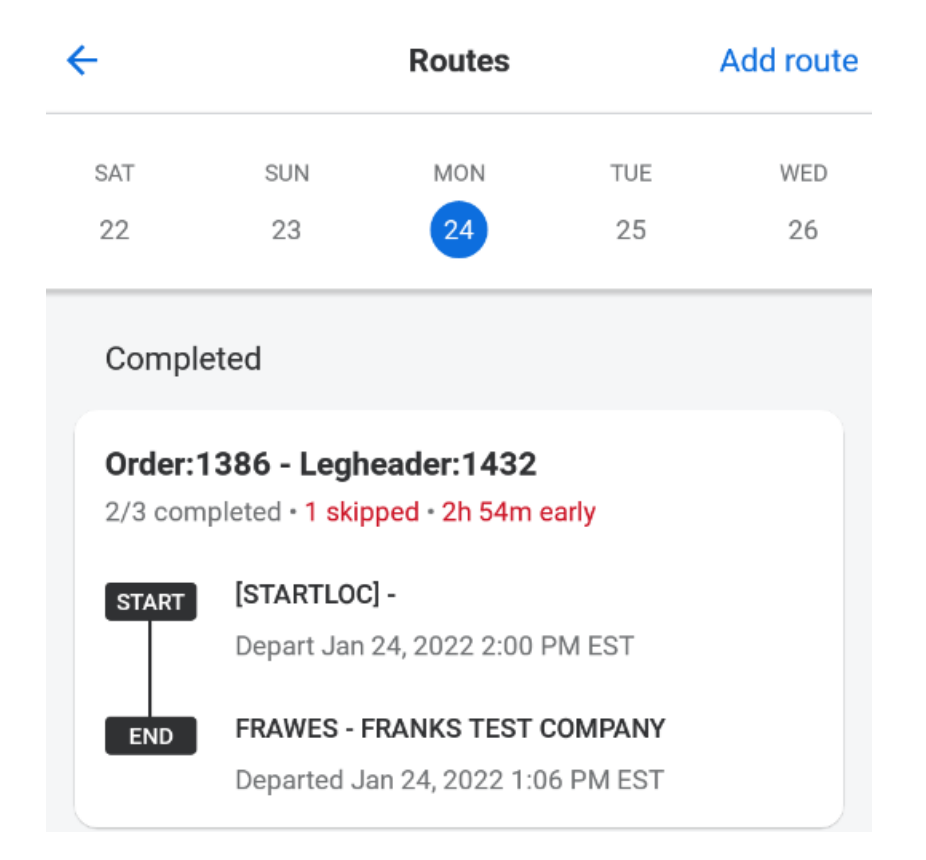

If dispatch has planned any future orders for the current day, they will appear here and listed as Scheduled to begin the next trip.

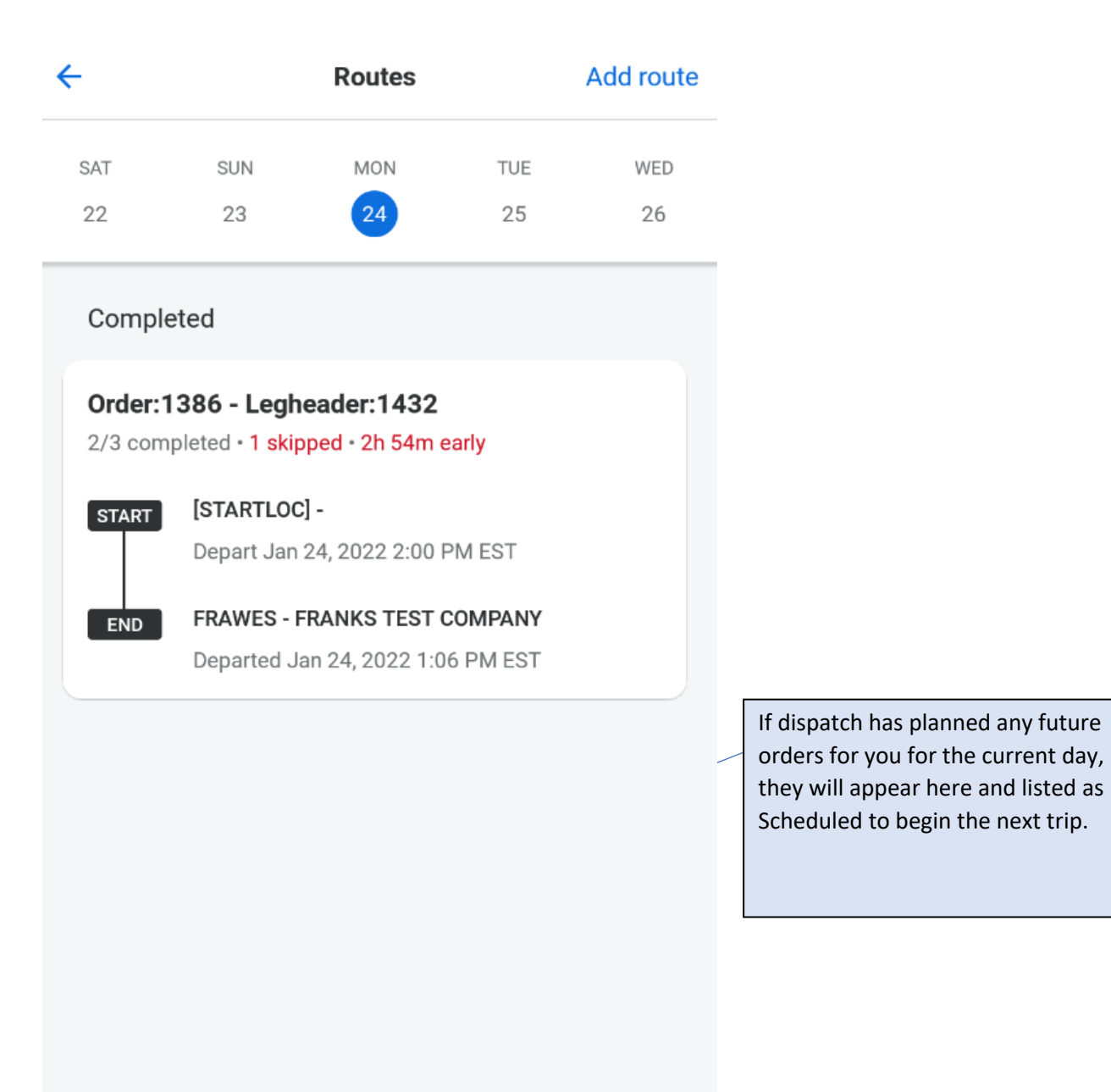

#### ADDENDUM:

Samsara has a new feature flag available pertaining to the pre-populated Stop Tasks.

We have learned that drivers sometimes fail to submit the required documents correctly due to confusion in the driver app. Specifically "Submit New Document"

They have made some minor visual updates to the route stop details screen to improve drivers' experience and stop task completion rate. The "Submit New Document" button is not visible until the REQUIRED Tasks are completed.

To turn on this updated UI (Stop Task UI 2.0), Please let us know or contact your Samsara CSM for assistance.

### Updated route stop details screens

In the below example, the driver has two required documents: "Depart Shipper" and "Bill of Lading" at this route stop

| ÷                                   | Shirley's Route<br>11:42 AM                         | Navigate       |
|-------------------------------------|-----------------------------------------------------|----------------|
| Apple SoHo,<br>103 Prince St        | Prince Street, New York<br>, New York, NY 10012, US | , NY, USA<br>A |
| Arrive at<br>12:00 PM EST           | r                                                   |                |
| Tasks                               |                                                     |                |
| Depart Shi<br><mark>Required</mark> | pper                                                | Submit >       |
| Bill of Ladi<br>Required            | ng                                                  | Submit >       |
| Notes                               |                                                     |                |
| Appointme<br>arrive on ti           | nt confirmed at 11AM.<br>me.                        | Please         |
|                                     |                                                     |                |
|                                     |                                                     |                |
|                                     |                                                     |                |

The driver can click on the "submit" button right next to the document name to open the document. The status will be transitioned to "Submitted" once the driver completes the document.

| <del>\</del>                      | Shirley's Route<br>11:42 AM                                                            | Navigate    |  |  |  |
|-----------------------------------|----------------------------------------------------------------------------------------|-------------|--|--|--|
| Apple SoHo, P<br>103 Prince St, N | Apple SoHo, Prince Street, New York, NY, USA<br>103 Prince St, New York, NY 10012, USA |             |  |  |  |
| Arrived at<br>12:42 PM EST        | ~                                                                                      |             |  |  |  |
| Tasks                             |                                                                                        |             |  |  |  |
| Depart Ship<br>Jan 12, 12:42 F    | per<br>PM                                                                              | Submitted > |  |  |  |
| Bill of Lading<br>Required        | 9                                                                                      | Submit >    |  |  |  |
| Notes                             |                                                                                        |             |  |  |  |
| Appointmen<br>arrive on tim       | t confirmed at 11A<br>e.                                                               | M. Please   |  |  |  |
|                                   |                                                                                        |             |  |  |  |
|                                   |                                                                                        |             |  |  |  |
|                                   |                                                                                        |             |  |  |  |

The driver must submit all required documents before the "Submit New Document" button will appear in the example below. <u>Please keep in mind that any new documents submitted will only be visible in the</u> <u>Samsara portal and WILL NOT update your TMS system.</u>

| ÷                                                                                      | Shirley's Route<br>11:42 AM | e Navigate  |  |  |
|----------------------------------------------------------------------------------------|-----------------------------|-------------|--|--|
| Apple SoHo, Prince Street, New York, NY, USA<br>103 Prince St, New York, NY 10012, USA |                             |             |  |  |
| Arrived at<br>12:42 PM EST                                                             | ~                           |             |  |  |
| Tasks                                                                                  |                             |             |  |  |
| Depart Shij<br>Jan 12, 12:42                                                           | p <b>per</b><br>PM          | Submitted > |  |  |
| Bill of Ladir<br>Jan 12, 12:42                                                         | ng<br>PM                    | Submitted > |  |  |
| Submit new document                                                                    |                             |             |  |  |

Notes

Appointment confirmed at 11AM. Please arrive on time.